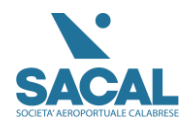

#### PIATTAFORMA TRAININ.SACAL.IT

## Sommario:

| PIATTAFORMA TRAININ.SACAL.IT |   |
|------------------------------|---|
| Accesso Sito                 | 1 |
| Pagina del corso             | 2 |
| Registrazione Utente         | 3 |
| Link di conferma             | 4 |
| Acquisto del corso           | 6 |

## Accesso Sito

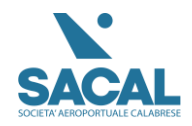

#### https://training.sacal.it

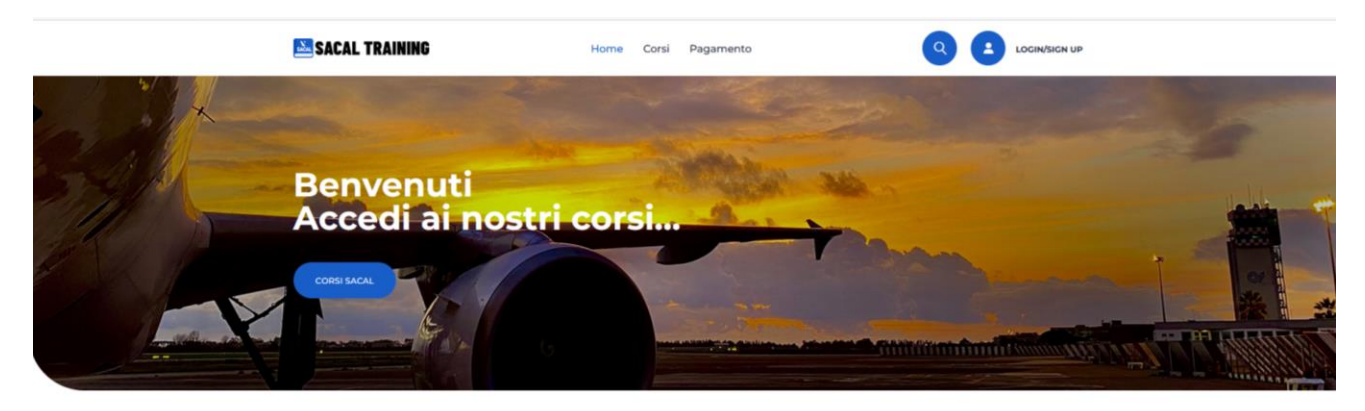

#### I Nostri Corsi

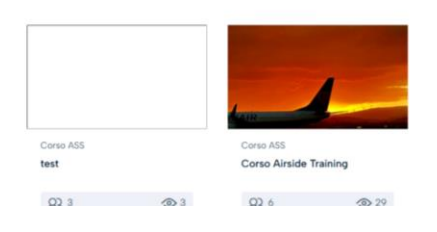

## Pagina del corso

| SACAL TRAINING                                                                                                    | Home Corsi Pagamento                                                                                                    | Q 🖪 🗠                                    | GIN/SIGN UP |                      |
|----------------------------------------------------------------------------------------------------|----------------------------------------------------------------------------------------------------|------------------------------------------|-------------|----------------------|
| orso ASS                                                                                                    |                                                                                                    | ♡ Aggiungi alla lista dei<br>desideri    | 咨 Condividi |                      |
| Corso Airside Training                                                                                                    | 3                                                                                                    | ACQUISTA CORSO                           | €45         |                      |
| rché partecipare al Corso Indipendente dal ruol<br>roportuale, tutto il personale – in conformità M                                                     | o ricoperto all'interno della società di gestione<br>ostra altro                                                                     | 45                                       |             | <ul> <li></li> </ul> |
| Docente 6<br>Ferdinando Saracco Studenti Iscritto                                                                                                    | ★★★★ <b>0</b><br>O recensioni                                                                                                    | Dettagli del corso                       |             | $\backslash$         |
| entries Assessed December                                                                                                    |                                                                                                    | ① Durata                                 | 3 Ore       |                      |
| scrizione Argomenti Recensioni                                                                                                    |                                                                                                    | 🕼 Lezioni                                | 10          |                      |
|                                                                                                    |                                                                                                    | Video                                    | 3 Ore       |                      |
|                                                                                                    | A CONTRACTOR OF THE OWNER OF THE                                                                                                    | @ Quiz                                   | 1           | Cliccare acquista    |
|                                                                                                    | and the second second                                                                                                    | <ol> <li>30 giorni</li> </ol>            |             | corso                |
| and the second second                                                                                                    |                                                                                                    | Corsi popolari                           |             |                      |
| ARYA WIR                                                                                                    |                                                                                                    | test<br>Cratis 貴貴貴貴<br>Per Domenico Corc | r           |                      |
|                                                                                                    |                                                                                                    | Popular Courses                          |             |                      |
| erché partecipare al Corso Indipendente dal ruc<br>estione aeroportuale, tutto il personale – in confo<br>ateria – deve frequentare un Corso denominato | olo ricoperto all'interno della società di<br>rmità con la normativa comunitaria in<br>Airside Safety che preveda una formazione sul | Cratis<br>DED DOMENICO CODENIOLA         |             |                      |

- Entrare nella pagina corsi ed effettuare l'acquisto.
- Per Procedere con il Pagamento seguire le seguenti istruzioni:
  - 1-Cliccare il tasto Acquista Corso
  - 2-Cliccare di nuovo vai al Carrello
  - 3- Cliccare Registrati

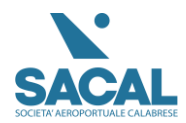

| Rev | 1 |
|-----|---|
|     |   |

| <page-header><page-header><image/><section-header><section-header><section-header><section-header><complex-block></complex-block></section-header></section-header></section-header></section-header></page-header></page-header>                                                                                                    |    |                                              |                       |                            |                              |                     |
|----------------------------------------------------------------------------------------------------|----|----------------------------------------------|-----------------------|----------------------------|------------------------------|---------------------|
| <section-header><section-header><section-header><section-header><section-header><section-header><section-header><text><text><text><text></text></text></text></text></section-header></section-header></section-header></section-header></section-header></section-header></section-header>                                                                                                    |    | 🚵 SACAL TRAINING                             | Home C                | Corsi Pagamento            | 9                            |                     |
| <text><text><text><text></text></text></text></text>                                                                                                    |    | Pagamento                                    |                       |                            |                              |                     |
| Indicate ricevuta del bonifico con relativo CRO al seguente indirizzo e attendere conferma di registrazione del pagamento<br>pilegi@sacal.it, rasopasqualino@sacal.it<br>i corso verrà attivato previa registrazione del pagamento con relativi tempi tecnito                                                                                                    |    | Versare l'importo dovuto con la seguente     | causale: CORSO SACA   | AL                         |                              |                     |
| pilegi@acalit, rasopasqualino@acalit<br>it croso verrà attivato previa registrazione del pagamento con relativi tempi tecnisi                                                                                                    |    | Inoltrate ricevuta del bonifico con relativo | CRO al seguente indir | irizzo e attendere conferm | a di registrazione del pagam | ento                |
| I ocros verrà attivato previa registrazione del pagamento con relativi tempi tecnici<br>reso Prezz del<br>coso Ariside Training<br>Ceso Prezz del<br>coso Ariside Training<br>Ceso Prezz del<br>coso Ariside Training<br>coso Ariside Training<br>co                                                                                                    |    | pilegi@sacal.it, rasopasqualino@sacal.it     |                       |                            |                              |                     |
| cros       Perzo del cros         v       v       cros All's crossing crossing cr                                                                                                    |    | il corso verrà attivato previa registrazione | del pagamento con rel | elativi tempi tecnici      |                              |                     |
| Croso<br>Croso<br>Croso Add<br>Croso Add<br>Croso Ad |    |                                              |                       |                            |                              |                     |
| Created by SACAL S.p.A. 2024 Training Sacal                                                                                                    |    | Corso                                        |                       |                            |                              | Prezzo del<br>corso |
| Created by SACAL S.p.A. 2024 Training Sacal                                                                                                    |    | Corro ASS<br>Corso Airsi                     | de Training           |                            |                              | €45                 |
| Created by SACAL S.p.A. 2024 Training Sacal                                                                                                    |    | PER PROCEDERE AL PAGAMENTO                   | Cliccare              | Registrati                 | ]                            |                     |
|                                                                                                    | Cr | reated by SACAL S.p.A. 2024 Training Sacal   |                       |                            | 0                            |                     |

# Registrazione Utente

4- Apprirà la schermata di login

5-Cliccare sulla scritta in basso Registrati

| 🔤 SACAL TRAINING                            | Home Corsi Pagamento                                                                                                  |                     |
|---------------------------------------------|----------------------------------------------------------------------------------------------------|---------------------|
|                                             | Accedi Inserisci email o nome utente Inserisci la password Ricordami Acced Nessun accor (47 Registrati Presword persa | Cliccare su Login   |
|                                             |                                                                                                    | Cliccare Registrati |
| Created by SACAL S.p.A. 2024 Training Secal |                                                                                                    | 0                   |

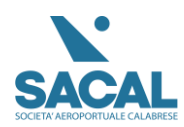

| 🐸 SACAL TRAINING                            | Home Corsi Pagamento                                                                                                    |   |                   |
|---------------------------------------------|----------------------------------------------------------------------------------------------------|---|-------------------|
|                                             | Registrati                                                                                                    |   |                   |
|                                             | Inserisci la tua email                                                                                                    |   | Compilare i campi |
|                                             | Inserisci la password    La password deve essere composta da almeno 8 caratteri, tra numeri e lettere, e contenere almeno 1 lettera maiuscola |   |                   |
|                                             | Ripeti la password                                                                                                    |   |                   |
|                                             | Inserire l'azienda<br>Registrati                                                                                                    |   |                   |
|                                             | Hai un account? Accedi                                                                                                    |   |                   |
|                                             |                                                                                                    |   |                   |
| Created by SACAL S.p.A. 2024 Training Sacal |                                                                                                    | 0 |                   |

#### 6- Compilare tutti i campi, mail, Nome e Cognome, Password e nome azienda

#### Link di conferma

7- Creato l'account verrà inviato all'utente un link di conferma

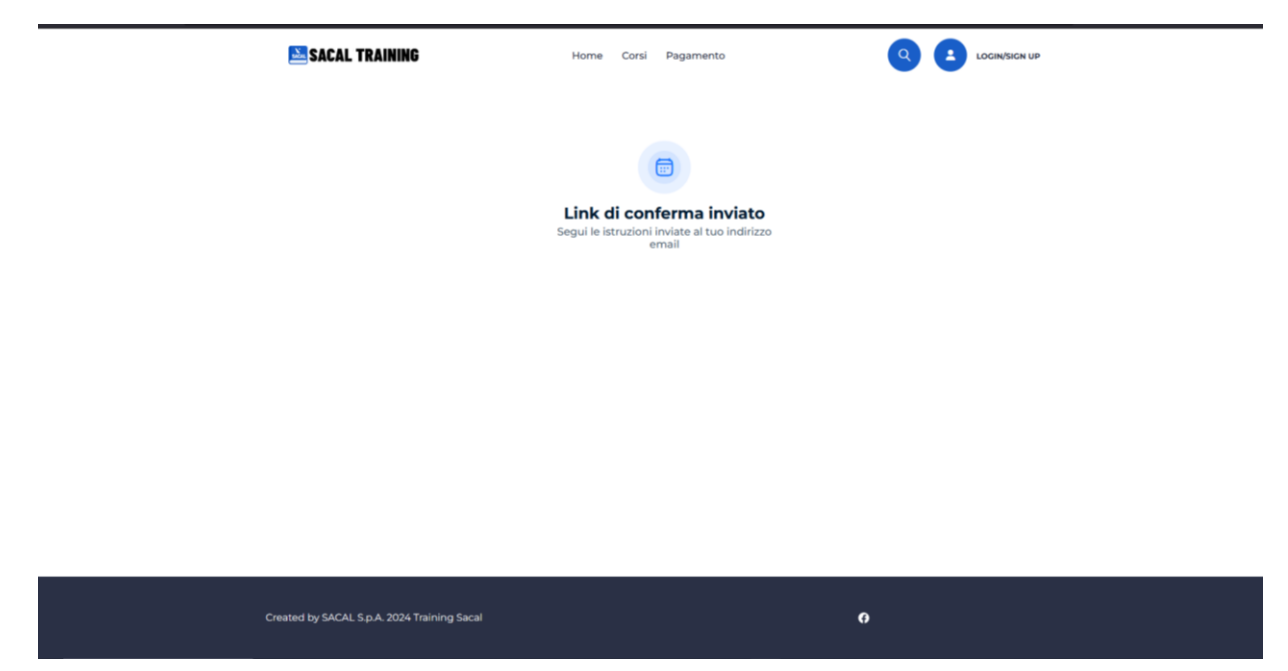

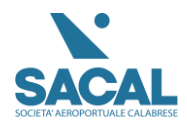

Si raccomanda dopo la registrazione di completare il profilo con nome e cognome in modo tale da poterlo visualizzare sul certificato a fine corso.

| 🙆 BACHECA                    | ANNUNCIO | + AGGIUNGI CORSO              | I MIEI CORSI | MESSAGGI | ★ LISTA DEI DESIDERI                  |
|------------------------------|----------|-------------------------------|--------------|----------|---------------------------------------|
| <b>sacaladmii</b><br>Docente | n        |                               |              |          | <mark>ጵጵጵጵጵ o</mark><br>0 Recensioni. |
|                              |          | Nome                          |              | Cognome  | gnome                                 |
|                              |          | Posizione                     |              |          |                                       |
|                              |          | Bio                           |              |          |                                       |
|                              |          | Inserisci la tua BIO          |              |          |                                       |
|                              |          |                               |              |          |                                       |
|                              |          | Azienda                       |              |          |                                       |
|                              |          | Azienda<br>Inserire l'azienda |              |          |                                       |

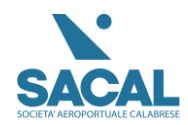

### Acquisto del corso

- Per acquistare il corso, dopo aver effettuato il login, andare alla sezione "Corsi" e completa il pagamento tramite bonifico bancario. Assicurati di inserire come causale "Nome,cognome, Corso Sacal, azienda".
- Per Acquisto multipli inserire come causale "Nome azienda, Corso Sacal", gli utenti si dovranno registrare in modo singolo

| 🔛 SACAL TRAINING                  | Home                                | Corsi | Pagamento       | Q 2 Ciao Lu         | uigi S 🔻 |
|-----------------------------------|-------------------------------------|-------|-----------------|---------------------|----------|
| Pagamento                         |                                     |       |                 |                     |          |
| Corso                             |                                     |       |                 | Prezzo del<br>corso |          |
| × 🧾                               | Corso ASS<br>Corso Airside Training |       |                 | €45                 |          |
| Totale: €45                       |                                     |       |                 |                     |          |
| Bonifico bancario                 | ,                                   | C     | iccare Acquisto |                     |          |
| Created by SACAL S.p.A. 2024 Trai | ining Sacal                         |       | Ø               |                     |          |

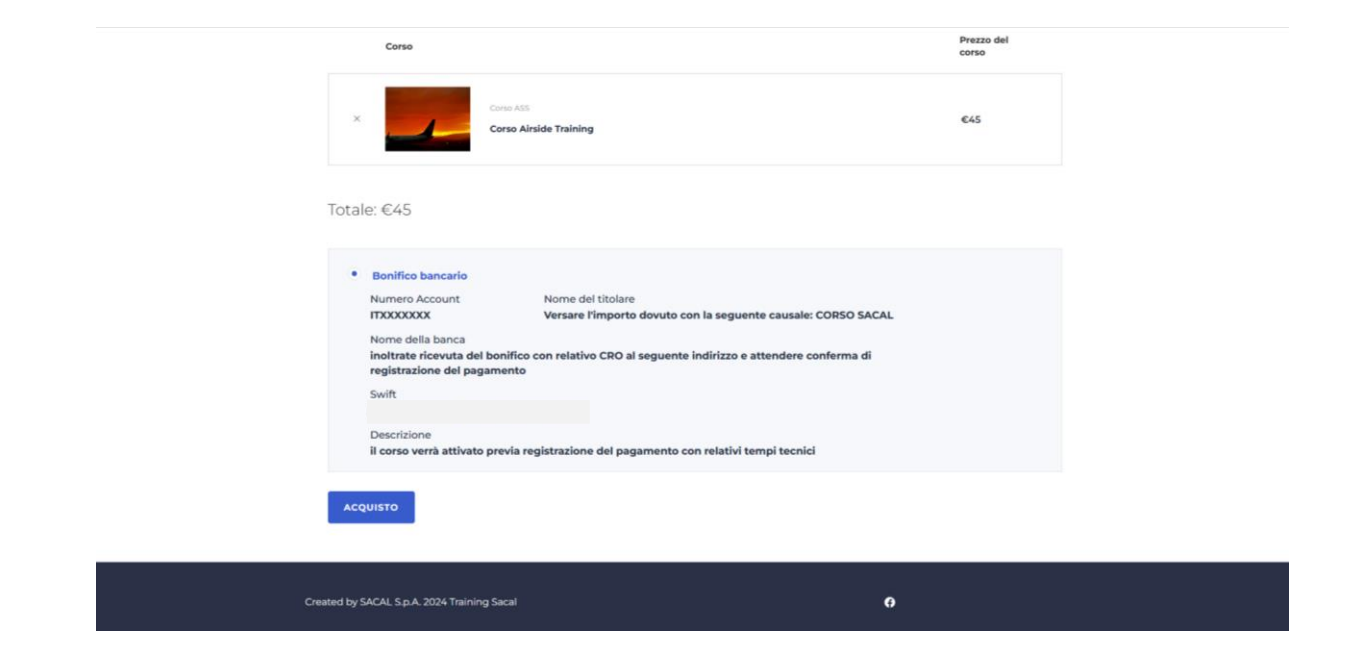

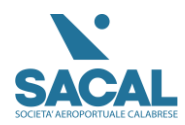

Si raccomanda dopo la registrazione di completare il profilo con nome e cognome in modo tale da poterlo visualizzare sul certificato a fine corso.

| BACHECA | ANNUNCIO | + AGGIUNGI CORSO                        | MESSAGGI                               | 🛨 LISTA DEI DESIDERI             | :                |
|---------|----------|-----------------------------------------|----------------------------------------|----------------------------------|------------------|
|         |          |                                         |                                        | <mark>ሰርሰር በ</mark><br>0 Recensi | <b>o</b><br>oni. |
|         |          | Nome                                    | <b>Cognome</b><br>Inserisci il tuo cog | nome                             |                  |
|         |          | Posizione<br>Inserisci la tua posizione |                                        |                                  |                  |
|         | _        | Bio                                     |                                        |                                  |                  |
|         |          | Inserisci la tua BIO                    |                                        |                                  |                  |
|         |          | Azienda                                 |                                        |                                  |                  |
|         |          | Azienda                                 |                                        |                                  |                  |
|         |          | Inserire l'azienda                      |                                        |                                  |                  |

Questa è la pagina di conferma dell'acquisto. Ti preghiamo di attendere finché il bonifico non sarà visibile; solo allora riceverai la conferma per accedere al corso.

Inviare Una copia del Bonifico tramite E-mail;

| SACAL TRAINING                      | Home Corsi                                | Pagamento                                 | t Ciao Luigi S ▼ |
|-------------------------------------|-------------------------------------------|-------------------------------------------|------------------|
|                                     | Grazie per i<br>ID ordin<br>Data: 22 Otto | tuo ordine!<br>e: 53798<br>bre 2024 10:01 |                  |
| Dette all dellardine                |                                           |                                           |                  |
| Dettagli dell'ordine                |                                           |                                           |                  |
| Corso Airside Training<br>corso ass |                                           | €45                                       | Vai al corso     |
|                                     |                                           | Totale: <b>€45</b>                        |                  |
|                                     |                                           |                                           |                  |
| Informazioni dello studente         |                                           | Informazioni di pagamento                 |                  |
| Nome completo:                      | Luigi Scarfone                            | Metodo di pagamento:                      | Wire Transfer    |
| Email:                              | scarfone@sacal.it                         | Totale:                                   | €45              |
|                                     |                                           | Stato:                                    | PENDING          |
|                                     |                                           | ID ordine:                                | 53798            |
|                                     |                                           |                                           |                  |